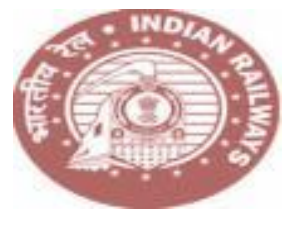

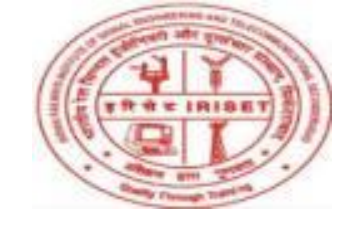

# SIGNING UP and INSTALLATION of WEBEX MEETINGS Application Using DESKTOP OR LAPTOP

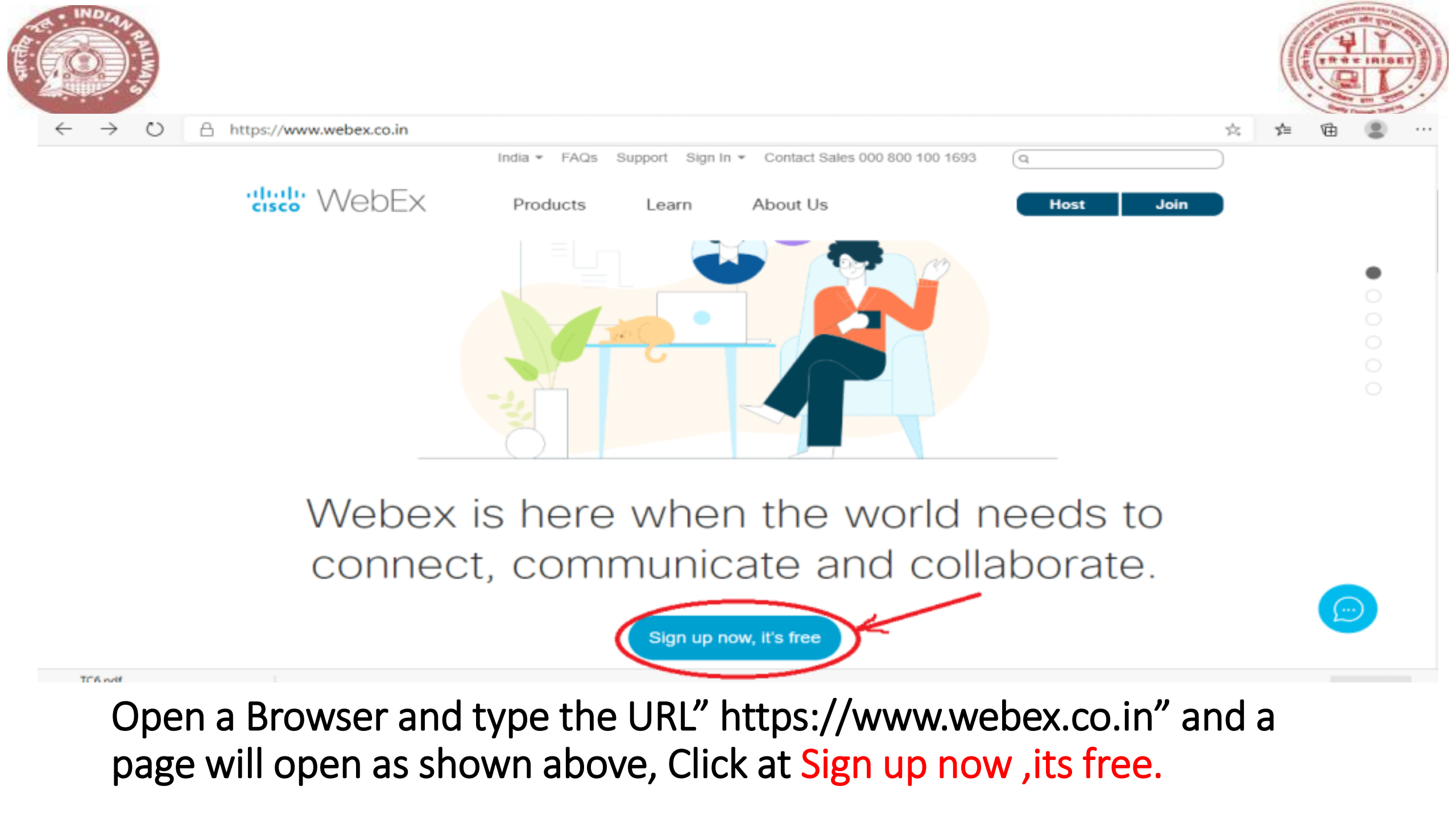

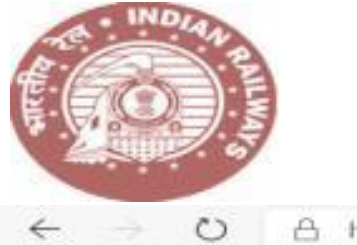

A https://cart.webex.com/sign-up

### cisco Webex

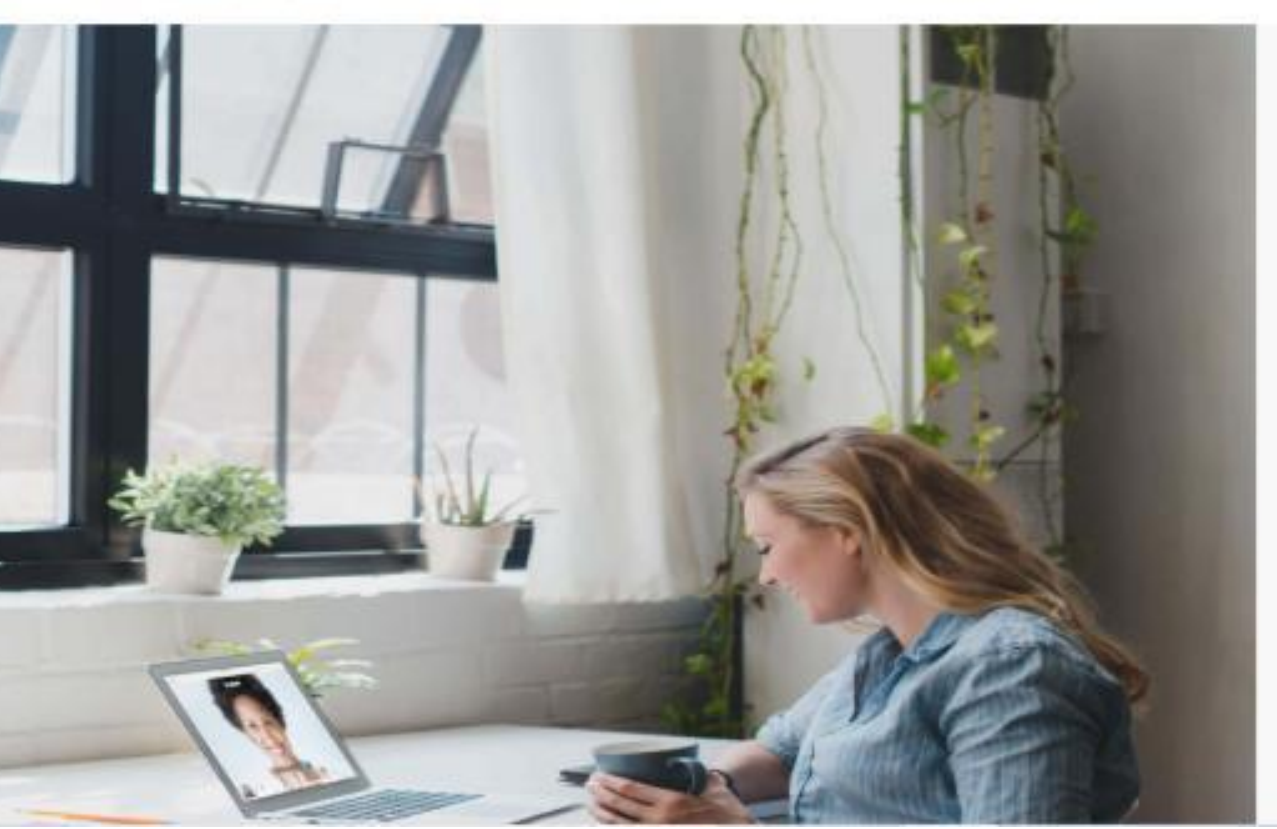

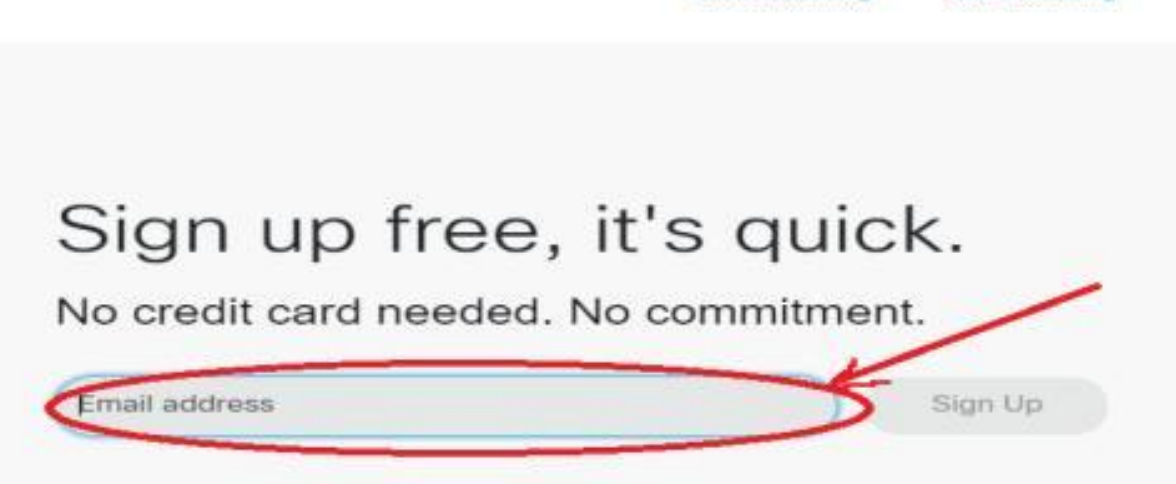

Host a Meeting

Join a Meeting

You don't need to sign up for a Webex Account to join a meeting. If you're invited to a meeting or event, join here. Or practice joining a test meeting here.

Your free Webex Meetings plan gives you meetings with 100 participants, HD video, screen sharing, and a personal room. Use it as long as you like.

By clicking 'Sign up' you understand and agree to the Cisco Terms of Services.

We at Cace Webse are convertited to helping you during these difficult times. We again to make Webse the best anticlen for your remote working needs. We are insting unproceedented demand for our free sign-case, and we will allow to maintain the highest guility of audits and order. For all our cases over the next

The above page will display in the email address box Type your email address and click sign up button

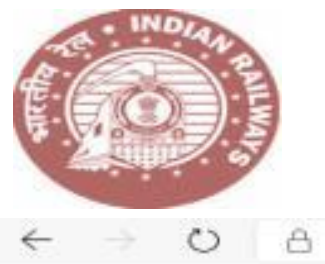

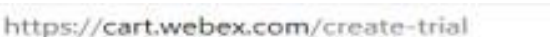

### cisco Webex

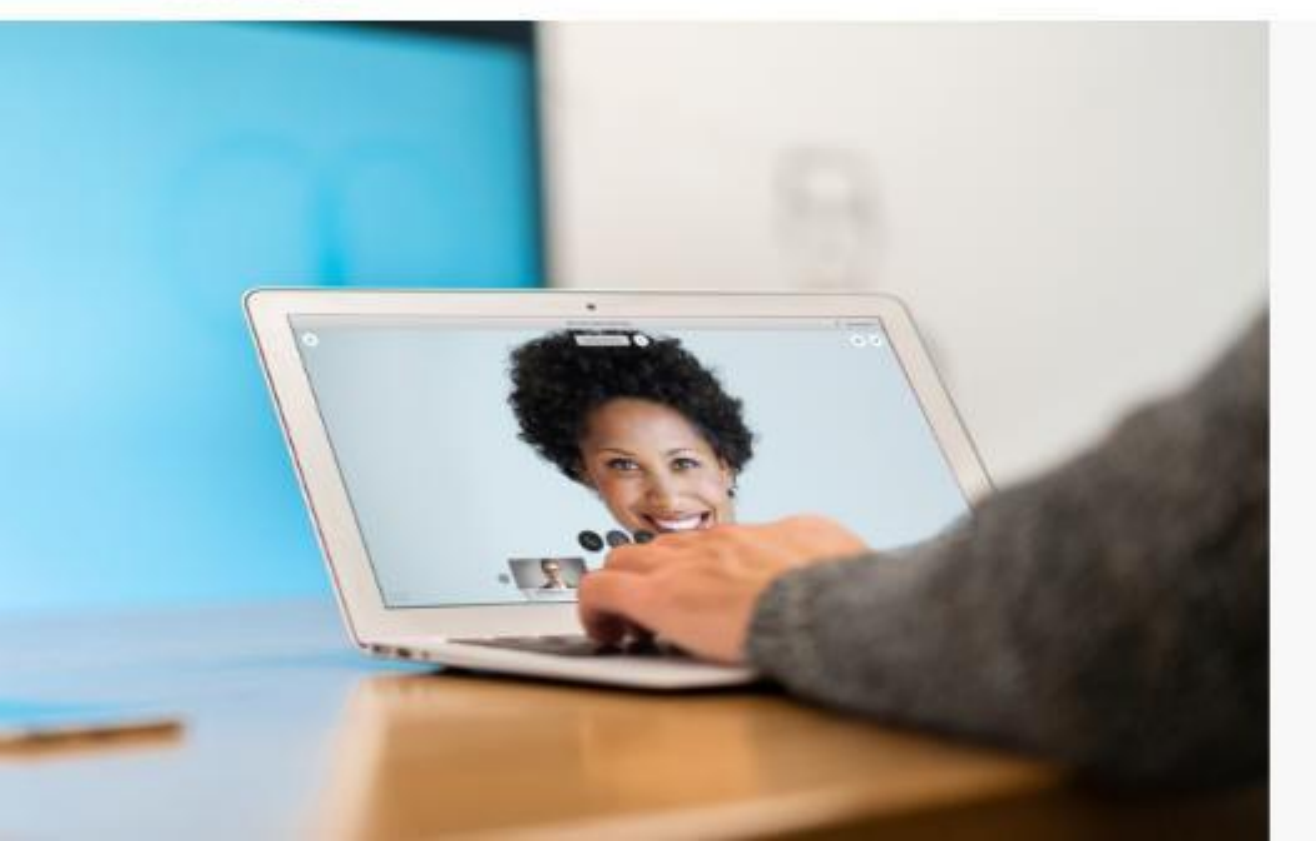

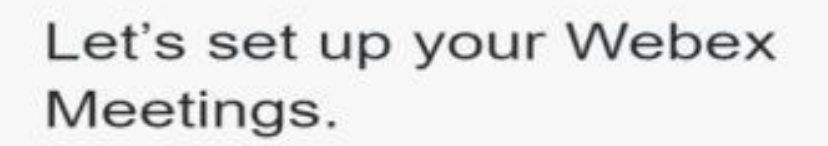

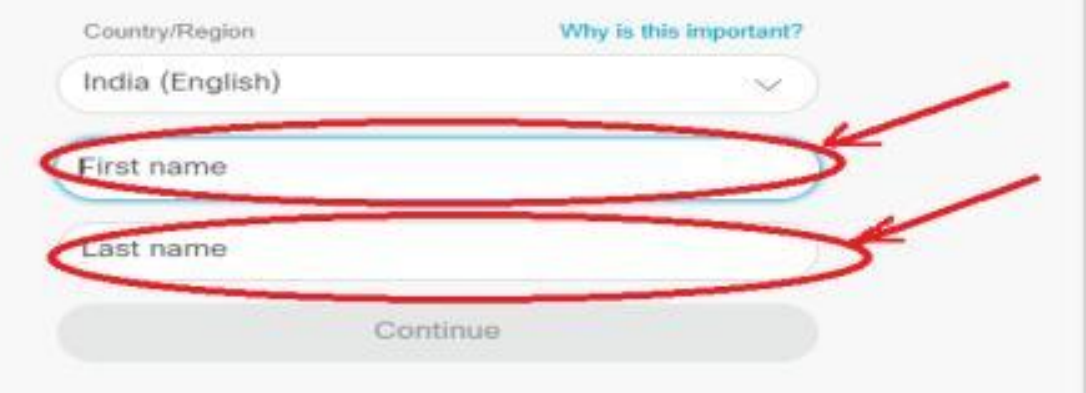

The above page will display , Suppose your name is "Sivakant Pratap" Type your First name :SIVAKANT and Last name: PRATAP and click continue button given below.

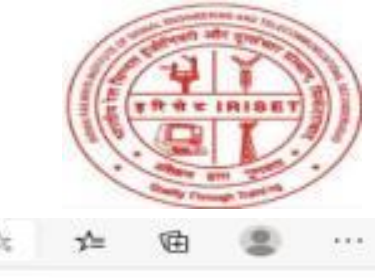

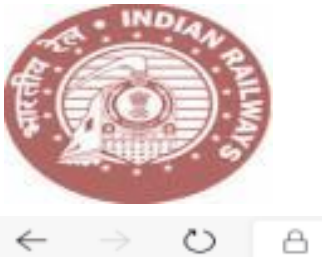

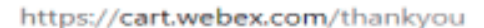

### cisco Webex

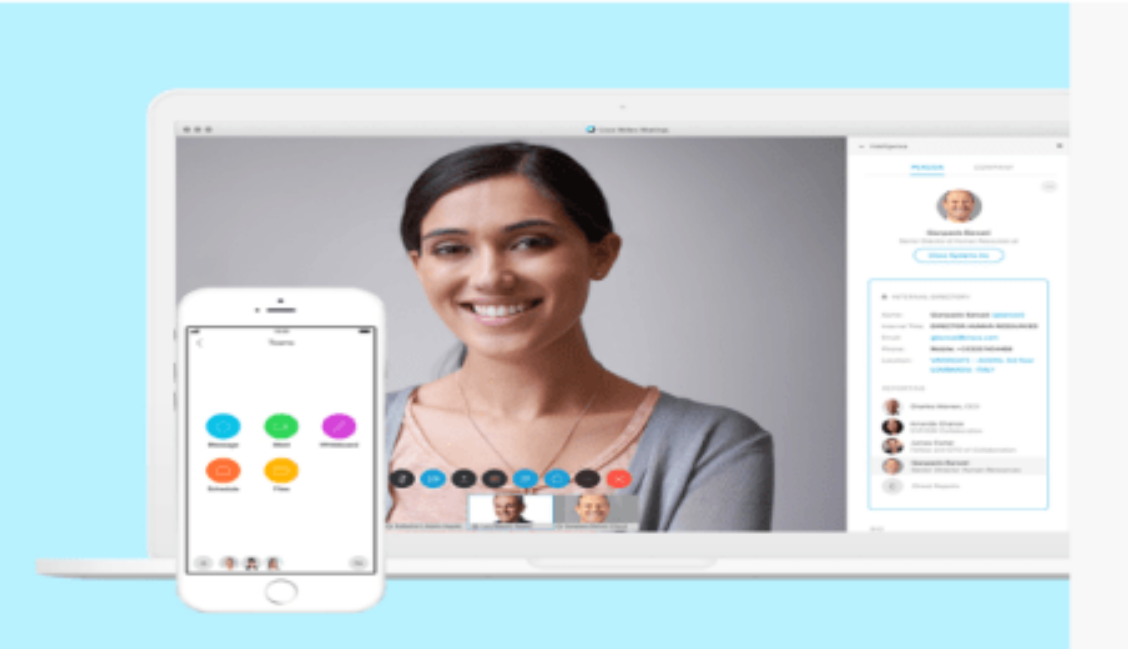

# Your new account is ready.

We sent you an email with details on how to access your account.

The above page will display and link for registration will receive to your registered mail. Know open your mail and open the webex link at inbox.

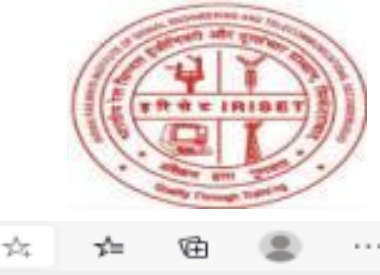

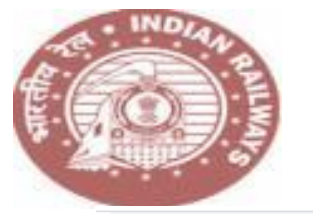

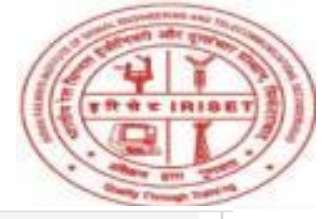

Create a password for your account so you can sign in to your Webex site and to the Cisco Webex Meetings desktop app and mobile app for a richer meeting experience.

#### Username:

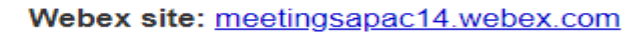

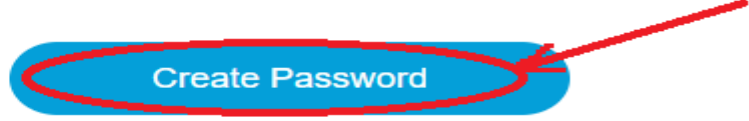

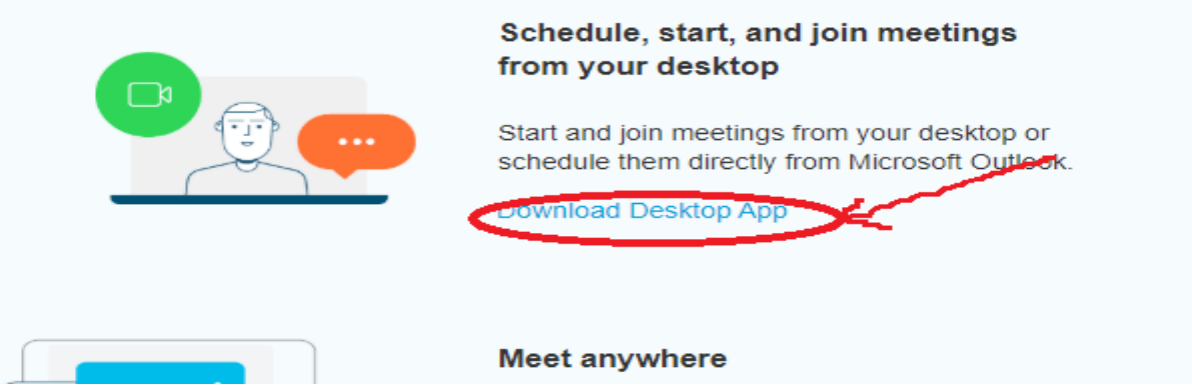

Open your mail and Click the "Create password" to create login password to cisco webex meetings.

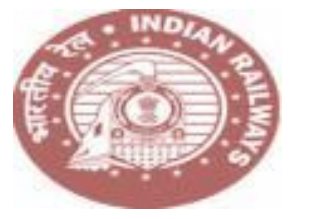

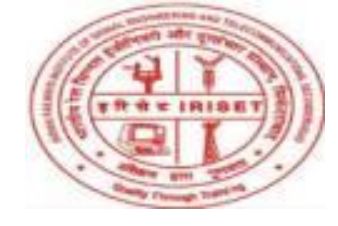

Create a password for your account so you can sign in to your Webex site and to the Cisco Webex Meetings desktop app and mobile app.

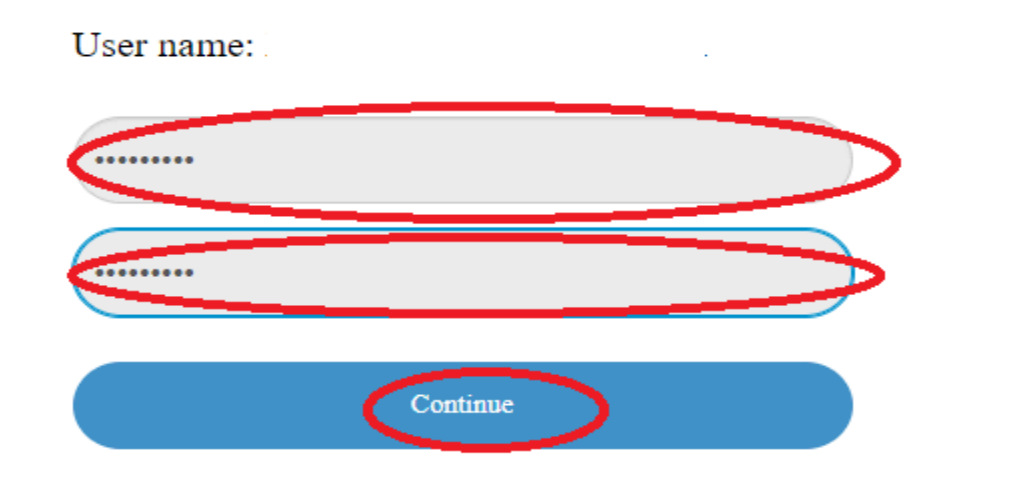

#### Must contain

✓ At least 8 characters

✓ At least 2 letters (a, A, b, B, c, C...)

 $\checkmark$  A mix of uppercase and lowercase letters

✓At least 1 number (1, 2, 3...)

#### Must not contain

✓ Your name, username, or company name

✓ Your last 3 passwords

Easy-to-guess words

Any character repeated 3 or more times

Type the password and confirm password to suit the password policy and click continue button. With this your registration process will complete.

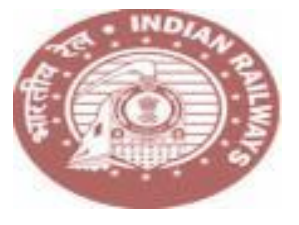

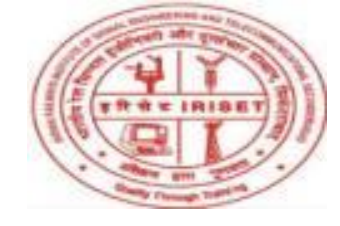

# Installing Webex Desktop App

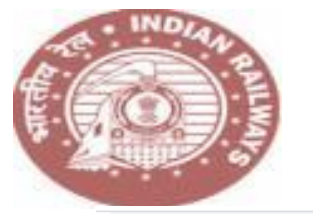

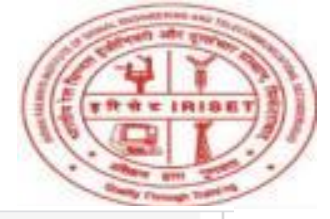

Create a password for your account so you can sign in to your Webex site and to the Cisco Webex Meetings desktop app and mobile app for a richer meeting experience.

#### Username:

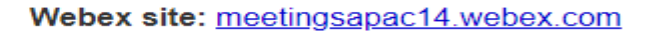

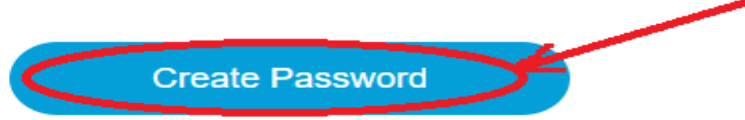

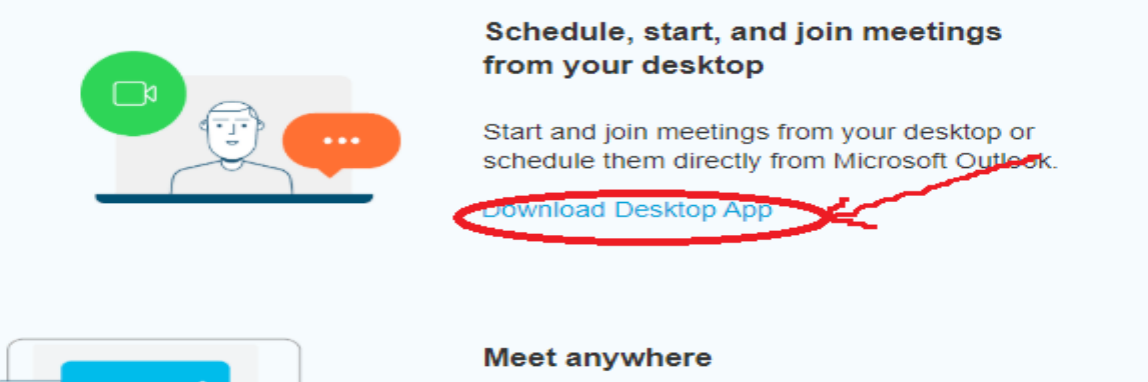

Click the "Download Desktop App" on the same page ever you created the password on the link sent to your mail.

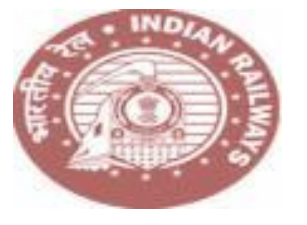

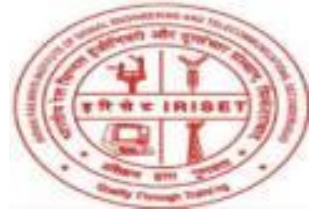

#### Create Password

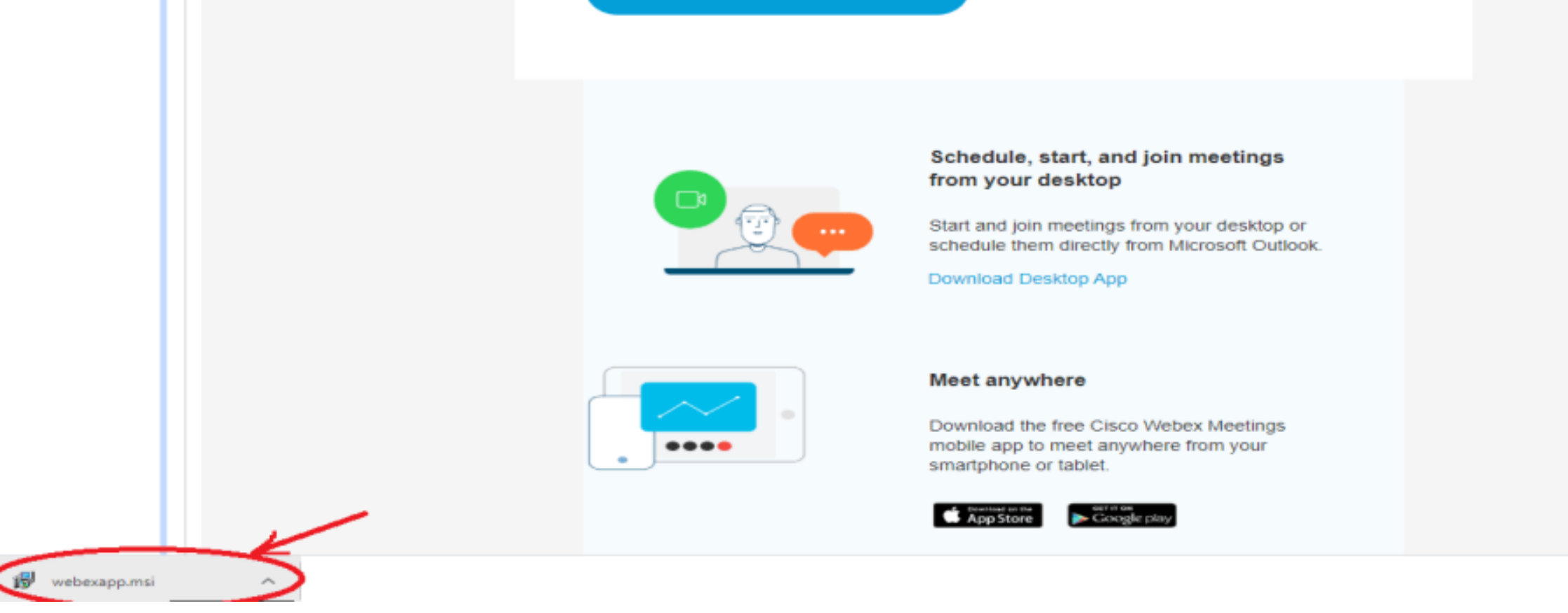

Show all

Webex Desktop application Software will get down loaded into your System, install the application into your system.

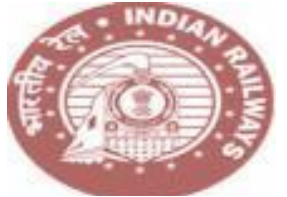

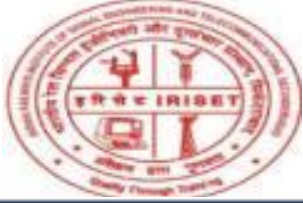

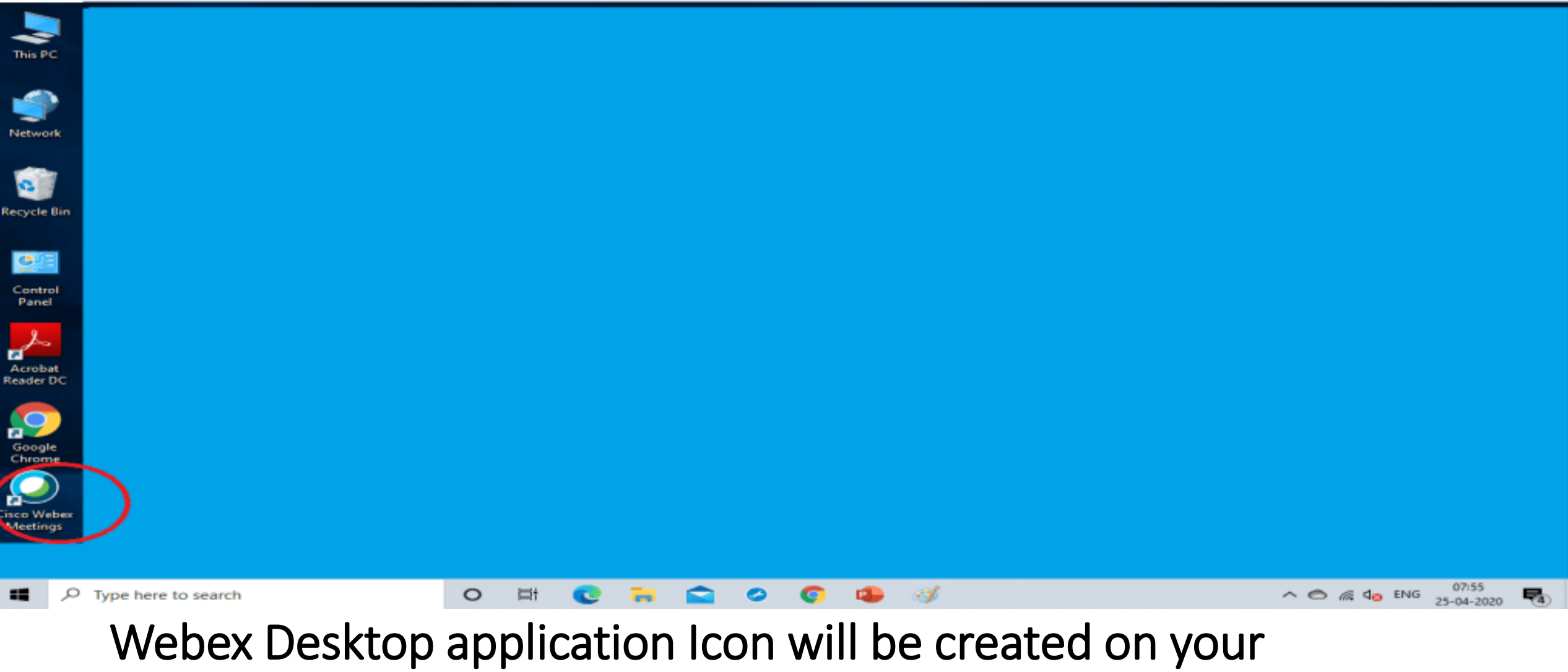

desktop. Click to open the app.

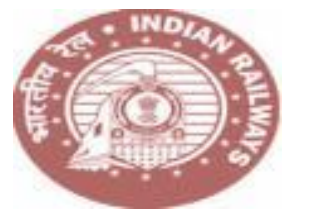

| <ul> <li>Cisco Webex Meetings</li> </ul> |                           | ÷ – | × |
|------------------------------------------|---------------------------|-----|---|
|                                          | $\bigcirc$                |     |   |
|                                          | Sign in to Webex Meetings |     |   |
| (                                        | Email address             |     |   |
|                                          | Next                      |     |   |
|                                          | Use as guest              |     |   |
|                                          |                           |     |   |
|                                          |                           |     |   |
|                                          |                           |     |   |
|                                          |                           |     |   |
|                                          | diale. Webey              |     |   |

Webex Desktop application will open type your registered email at the Email address and click next

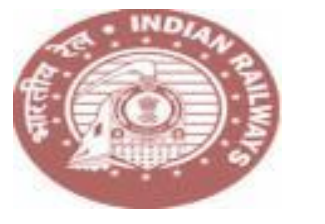

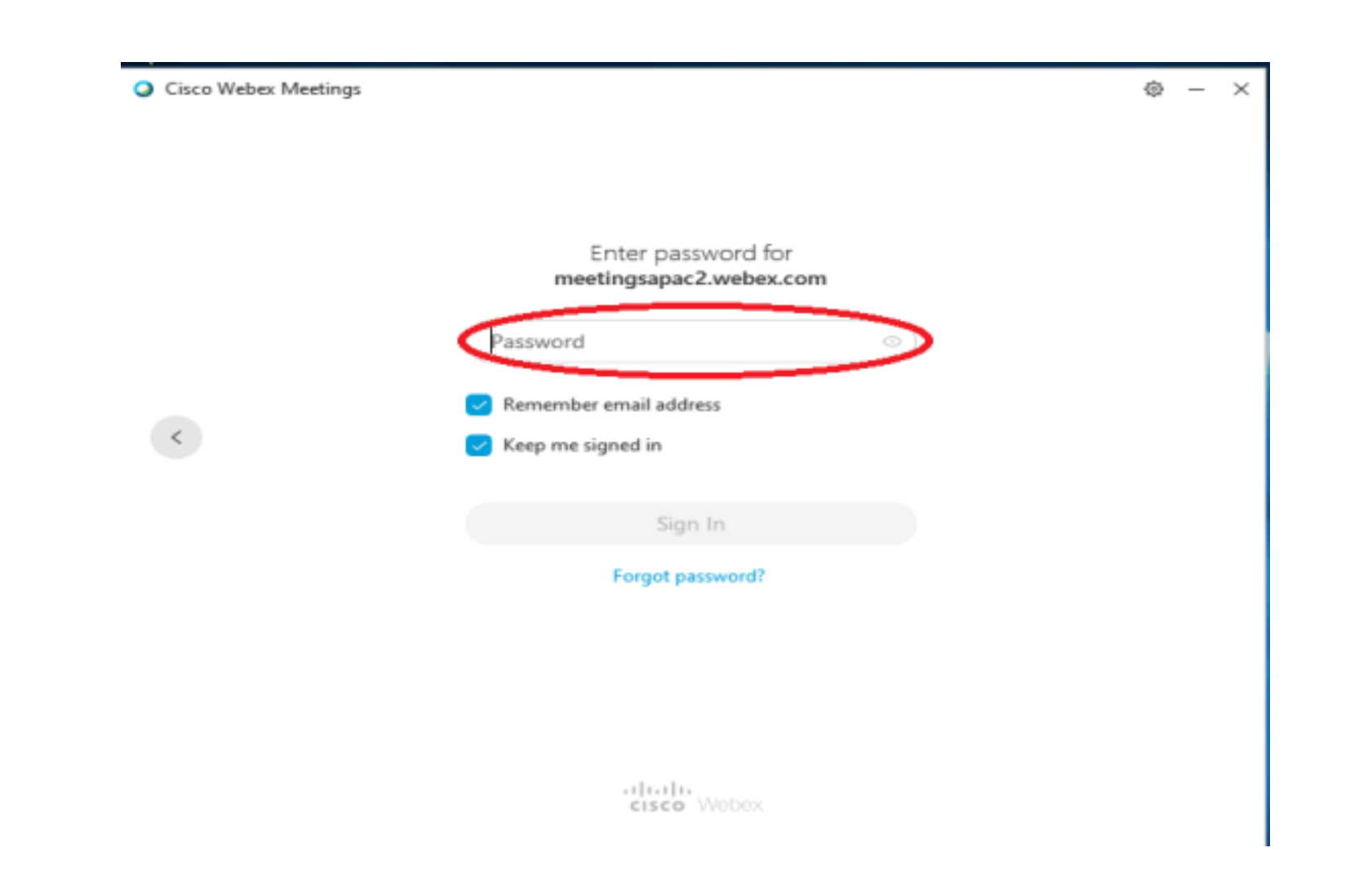

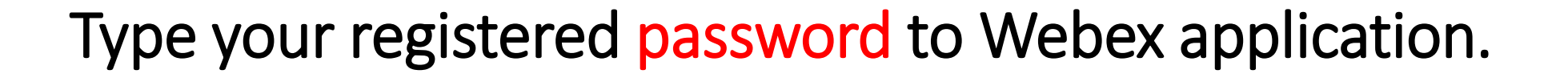

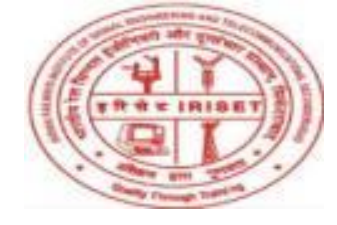

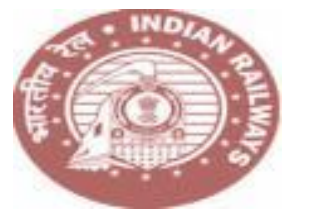

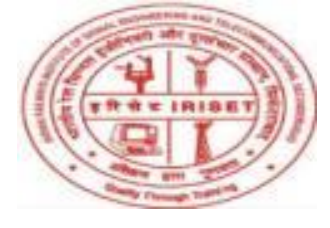

| https://meetingsapac2.webex.c | :om/meet/moh |
|-------------------------------|--------------|
| Start a Meeting               | Schedule     |
| Join a Meeting ©              |              |
| Enter meeting information     |              |
| Upcoming Meetings             |              |
| 25 April 2020 📋               | a and        |
| You have no meetings.         |              |
|                               |              |
|                               |              |
|                               |              |
|                               |              |
|                               |              |
|                               |              |

## Know your are ready for joining the meeting.

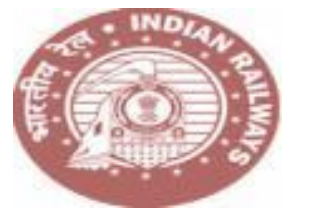

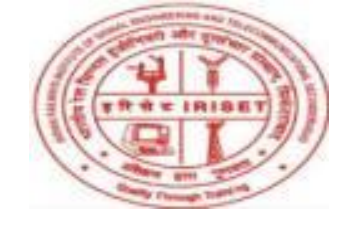

| https://meetingsapac2.webex.com/mee | t/moh 📋 |  |
|-------------------------------------|---------|--|
| Join a Meeting ⊙                    |         |  |
| Enter meeting information           |         |  |
| Upcoming Meetings                   |         |  |
| 25 April 2020 🛅                     | C       |  |
| You have no meetings.               |         |  |
|                                     |         |  |
|                                     |         |  |
|                                     |         |  |
|                                     |         |  |
|                                     | -       |  |

Enter the given meeting ID on the above and click enter. Know you will be in the meeting room.